## Windows Denetim Masasından Ses Aygıtının Sesi Nasıl Açılır? \*\*\*

Bazen ses aygıtlarının sesleri bilerek veya bilmeyerek kısılabiliyor veya kapatılabiliyor. Bazen de kurulup kaldırılan yazılımlar ses aygıtının sesini kapatabiliyor. Böylesi bir durumda bilgisayarın Ses Aygıtının Sesini Açmak İçin;

(1) Windows tuşuna tıklayınız ve "Denetim Masası" yazınız.

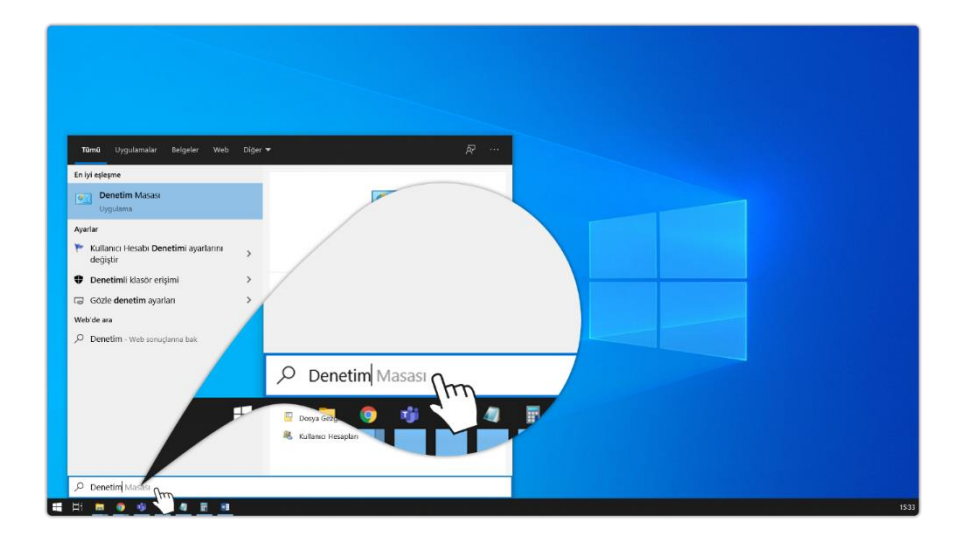

(2) "Denetim Masası" düğmesine tıklayınız.

| Tāmā Uygulamalar Belgeler Vieb                                | Diger 🕶 |                           | R               |
|---------------------------------------------------------------|---------|---------------------------|-----------------|
| En iyi eşleşme                                                |         |                           | Tümü Uygulama   |
| Uygulama                                                      |         |                           |                 |
| Ayarlar V<br>Kullanıcı Hesabi Denetimi ayarlarını<br>değiştir | >       | Denetim M.<br>Uygulama    | En iyi eşleşme  |
| Denetimli klasör erişimi                                      | >       | □ Aς                      | - Denstin Mason |
| Gözle denetim ayarları                                        | >       |                           |                 |
| Ø Denetim - Web sonscienne bek                                | >       | Recent                    | Uygulama frm    |
| ,                                                             |         | Sistem                    | 2               |
|                                                               |         | Covenlik ve Bakım         | varlar          |
|                                                               |         | 🗃 Güç Seçenekleri         |                 |
|                                                               |         | Dosya Gezgini Seçenekleri | Manuci Hesabi P |
|                                                               |         | 💐 Kullanio Hesaplari      | anici nesaur    |
| P Denetim Masasi                                              |         |                           |                 |
| H 🖪 🌒 🧐 🕘 📲 🗃                                                 |         |                           |                 |

(3) "Donanım ve Ses" düğmesine tıklayınız.

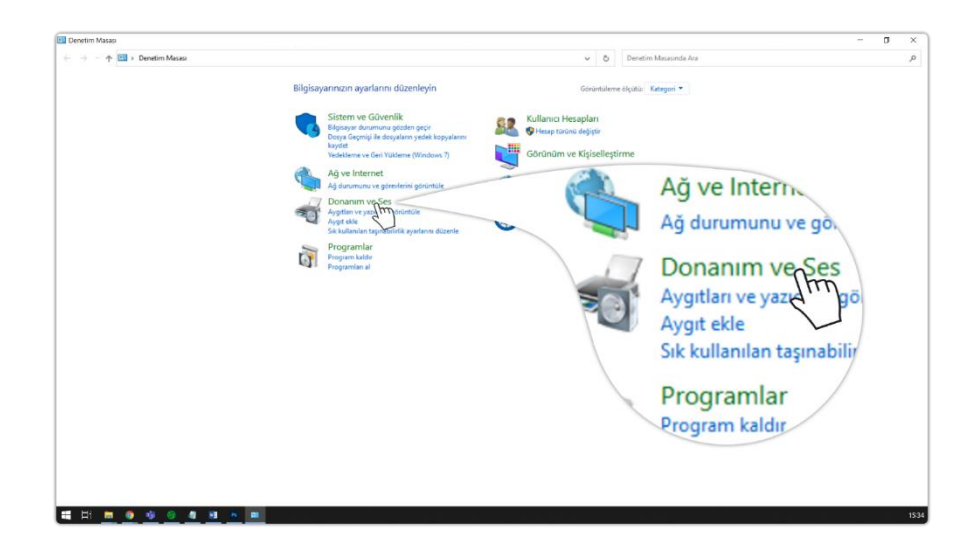

(4) "Ses Aygıtlarını Yönet" düğmesine tıklayınız.

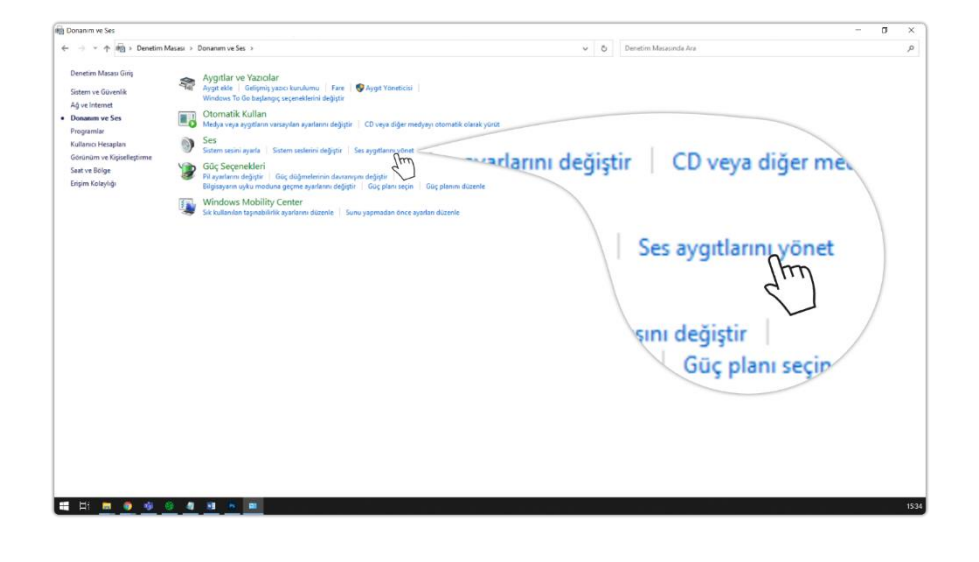

(5) Açılan pencerede "Kayıt" düğmesine tıklayınız.

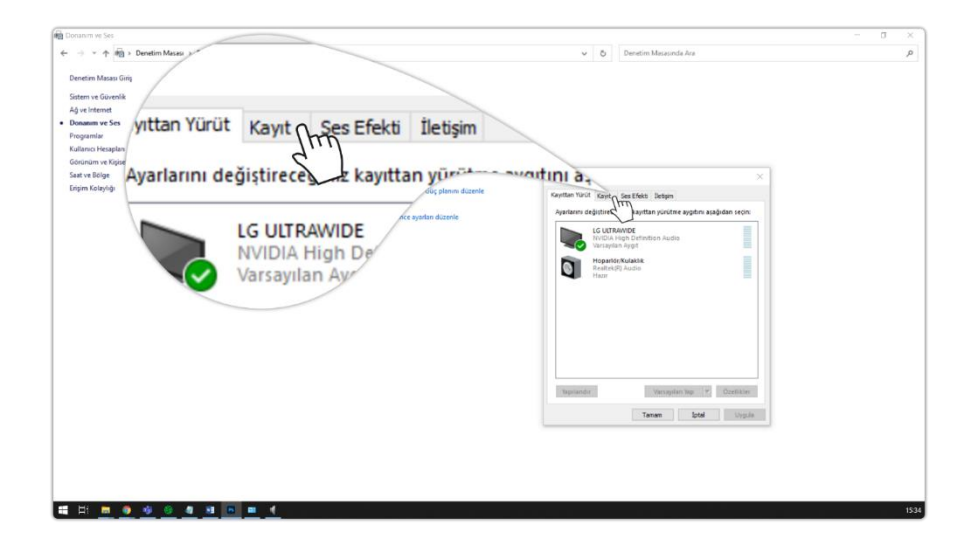

(6) Pencerede yer alan mikrofona çift tıklayınız veya sağ tuş ile tıklayınız. Eğer aygıtlarınız gözükmüyorsa boş alanda sağ tıklayınız ve devre dışı aygıtları göster düğmesine tıklayıp aygıtınızı etkinleştiriniz.

| Donanim ve Ses                                                                                                    | Kayıt                                                                                   | Sest                                                                    |                        | σ×   |
|----------------------------------------------------------------------------------------------------|-----------------------------------------------------------------------------------------|-------------------------------------------------------------------------|------------------------|------|
| <ul> <li>Contractions of Gamma Section 100 (Contractions of Gamma Sections of Gamma Sections of Ga</li></ul> | Kayıt<br>ğiştirece<br>Mikrofo<br>Realtek(<br>Varsayıla<br>Stereo K<br>Realtek(<br>Hazır | Ses L.<br>ğiniz kayıt yap<br>n Dizisi<br>RI Audio<br>Anygıt<br>RI Audio | V V V Venter Maaada ka | ۵    |
| II H 🖿 🜒 🧐 🖉 📲                                                                                                    | 6 <b>8</b> 1                                                                            |                                                                         |                        | 1535 |

## (7) "Özellikler" düğmesine tıklayınız.

| 🗑 Donanim ve Ses                                                                                                    | 2                                                                  |                                                                                                    | - a × |
|----------------------------------------------------------------------------------------------------|--------------------------------------------------------------------|----------------------------------------------------------------------------------------------------|-------|
| ← → ← + + + + → Denetin<br>Denetim Masass Girig                                                                               | Devre Dışı Bırak                                                   | v 5 Denetim Masaunda Aca                                                                                                    | ą     |
| Sistem ve Güvenlik<br>Ağ ve Internet<br>• Donanım ve Ses<br>Programlar<br>Kullarıcı Hesapl<br>Görünüm ve Kiş<br>Saat ve Bolge | Devre Dışı Bırakılmış Aygıtları<br>Bağlantısı Kesilmiş Aygıtları G | jöster est                                                                                                    |       |
| an ve soge<br>Drøm folgog                                                                                                    | Özellikler                                                         | en trust fort de blefel begen<br>te defendere ker zame agebra anglena anglena anglena terden<br>terdene blefeldere blefeldere blefeldere blefeldere<br>Bereitere blefeldere blefeldere blefeldere blefeldere<br>Bereitere blefeldere blefeldere blefeldere blefeldere<br>Bereitere blefeldere blefeldere blefeldere blefeldere<br>Bereitere blefeldere blefeldere blefeldere blefeldere<br>Bereitere blefeldere blefeldere blefeldere blefeldere<br>Bereitere blefeldere blefeldere blefeldere blefeldere<br>Bereitere blefeldere blefeldere blefeldere blefeldere<br>Bereitere blefeldere blefeldere blefeldere blefeldere<br>Bereitere blefeldere blefeldere blefeldere blefeldere blefeldere<br>Bereitere blefeldere blefeldere |       |
|                                                                                                    |                                                                    | Normality (F) Continue<br>Term but Unput                                                                                                    |       |
| <b>H</b> H <b>H</b> 🖲 🔮                                                                                                    | <u>8 4 8 5 m (</u>                                                 |                                                                                                    | 1535  |

## (8) "Düzeyler" düğmesine tıklayınız.

| Dominim ve Ses                                                                                                    | - C - C                                                                                                    |
|----------------------------------------------------------------------------------------------------|----------------------------------------------------------------------------------------------------|
| The second second secon | v 6 Densten Masanda Are                                                                                                    |
|                                                                                                    | Anthrop Jobs<br>Anthrop Jobs<br>An |

## (9) Susturulmuş durumda ise hoparlör düğmesine tıklayınız.

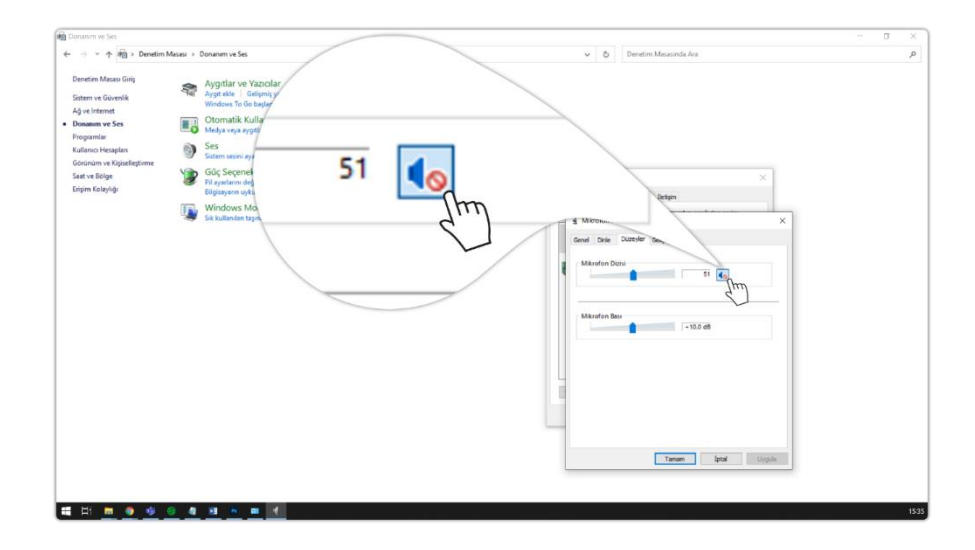

(10) Mikrofonunuzun ses seviyesini ayarlayınız.

| ) Donanim ve Ses<br>← → × ↑ 🖗 > Denetim M                                                      | Asses > Donanum yon Dizisi Özellikleri | ♥ Ø Denetim Mateoride Ara                              | × ت -<br>م |
|------------------------------------------------------------------------------------------------|----------------------------------------|--------------------------------------------------------|------------|
| Denetirm Masau Girig<br>Sistem ve Güvenlik<br>Ağ ve Internet<br>• Donanım ve Ses<br>Programlar | el Dinle Düzeyler Gelişmiş             |                                                        |            |
| Kullanıcı Hesaplan<br>Gorinium ve Kişiselleştirme<br>Saat ve Bolge<br>Erişim Kolaylığı         | Mikrofon Dizisi                        | 51 (i) the fort Sectors Intern                         |            |
|                                                                                                | n Bası                                 | Contro Calpung<br>Alkandra Data<br>(Tr)<br>Manufan Bat |            |
|                                                                                                |                                        | -152 al                                                |            |
|                                                                                                |                                        | Taman food Urp.hr.                                     |            |
| = H <u>= • •</u>                                                                               | 9 <b>4</b> 9 <b>6 8</b> 4              |                                                        | 15         |

(11) Tüm işlemler tamamlandıktan sonra "Tamam" düğmelerine tıklayarak işleminizi onaylayınız. Artık mikrofonunuzu kullanarak canlı yayına katılabilirsiniz.

| to the form of the form of the second data of the second data of | R Donanim ve Ses                                                                                                    |                                                                                                    |                           | - 0 × |
|----------------------------------------------------------------------------------------------------|----------------------------------------------------------------------------------------------------|----------------------------------------------------------------------------------------------------|---------------------------|-------|
| Performance       Provide Provide Pro                                    | ← → × ↑ 🗑 > Denetim                                                                                                    | n Masesi ->: Donanim ve Ses                                                                                                    | 🗸 👌 Denetim Mesasinda Ara | q,    |
|                                                                                                    | Deretist Massel Ging<br>Satem ve Gorentik<br>Ağ el inferent<br>9 Duname ve Sen<br>Programin<br>Garaven ve Spinologianne<br>Garaven Sejan<br>Engen Kalaydığı | Applitude       Applitude         Applitude       Applitude         Market       Separation         Market       Applitude         Market       Separation         Market       Separation         Ma | yper                      | ~     |
|                                                                                                    |                                                                                                    |                                                                                                    |                           |       |

<sup>\*\*\*</sup> Kaynak: <u>Advancity Yardım Merkezi</u>